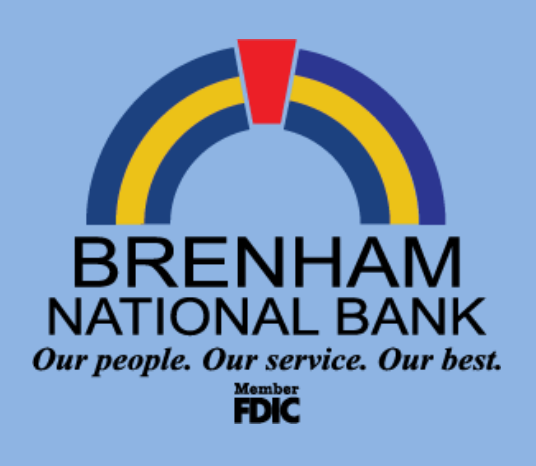

## Brenham National Bank

E-Delivery Statement Guidebook

To log on to Internet Banking go to the Brenham National Bank Website:

www.bnbank.bank

WWW.BNBANK.BANK

(979) 836-4571

E-delivery Statement Guidebook

customercare@bnbank.bank

For eligible users enrolled in E-Delivery, receiving statements online is a fast and convenient process. If you are not enrolled in E-delivery and would like to, please call (979) 836-4571.

## Logging into Internet Banking

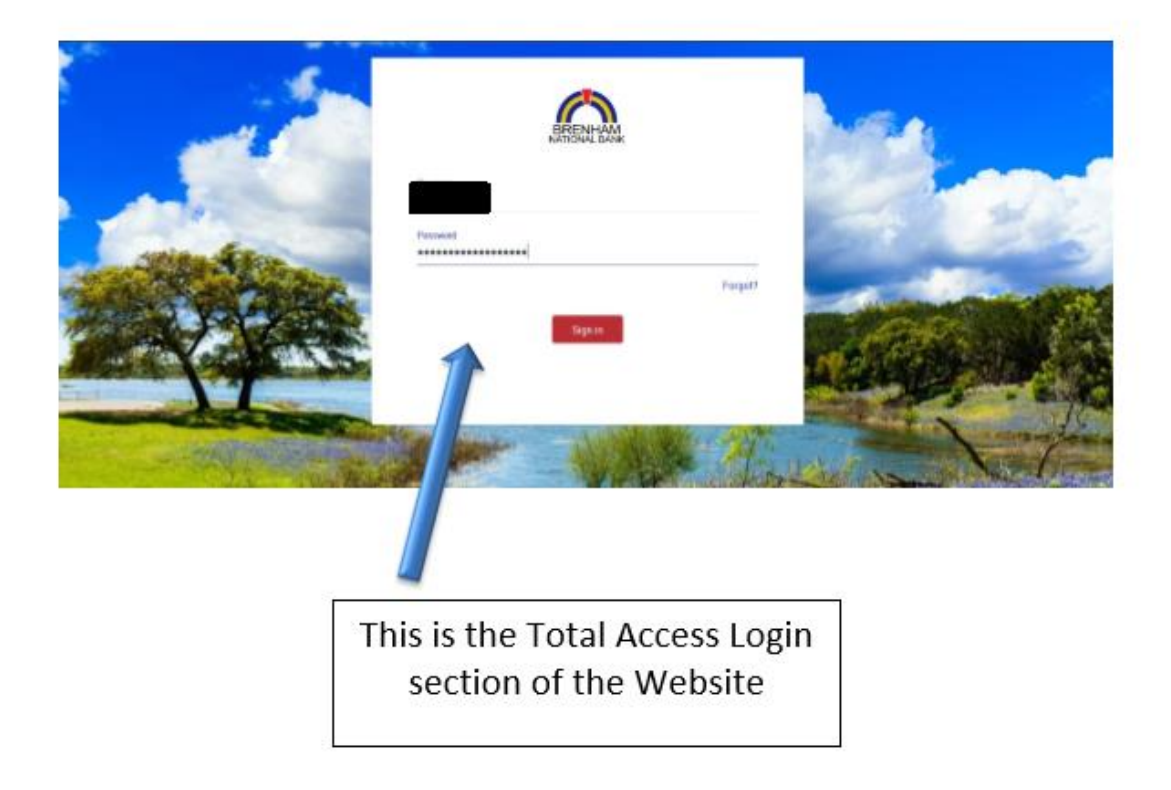

Go to www.bnbank.bank.

Enter your Total Access ID and Password in the appropriate blanks.

Your Total Access ID and temporary Password are provided to you when you enroll.

If this is your first time logging into Total Access Banking, the system will prompt you to change your Password.

## Account Locked:

If you try to log in 3 times with an incorrect ID or Password, the system will automatically lock you out. Once you are locked out, you will not be able to log in.

## Logging into Internet Banking (continued)

| 1. Sec.              | 0                                                                                                    |                                       |
|----------------------|----------------------------------------------------------------------------------------------------|---------------------------------------|
|                      | Enter verification code                                                                                                    |                                       |
|                      | We sent a code todT. If you have the Authy app installed you can get your code there.                                                                                                    | Station of                            |
|                      | Trive code                                                                                                    | and the second                        |
| Alle Alexan          | Dan't ask for codes again on this computer                                                                                                    |                                       |
| Carlos Participation | and the second second se | Carlos All                            |
|                      | Dido't get II'                                                                                                    | Contraction of the                    |
| Mente Ashire         | Besend <sup>or</sup> Try another way                                                                                                    |                                       |
|                      |                                                                                                    |                                       |
|                      | all man and the first                                                                                                    | A A A A A A A A A A A A A A A A A A A |

The security of your personal and financial information has always been our top priority. A second level of security has been added to the Total Access login.

Upon your first time logging into the system, you will have three options to receive an authentication code. These include a text message, phone call, or authenticator app (we support the Authy app). Once you enter in the code your accounts will then appear.

Note: There will be a check box shown below the blank for the code that you can decide to mark if you do not want to enter a verification code every login. Be sure to click this box.

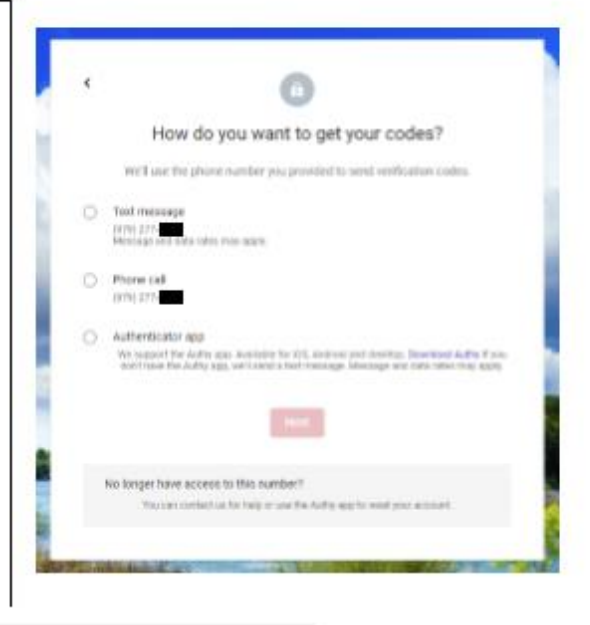

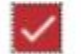

Don't ask for codes again on this computer

After logging in, you will want to select your account from the dashboard.

Dashboard Accounts Move money

 $\square$ 

ጺ

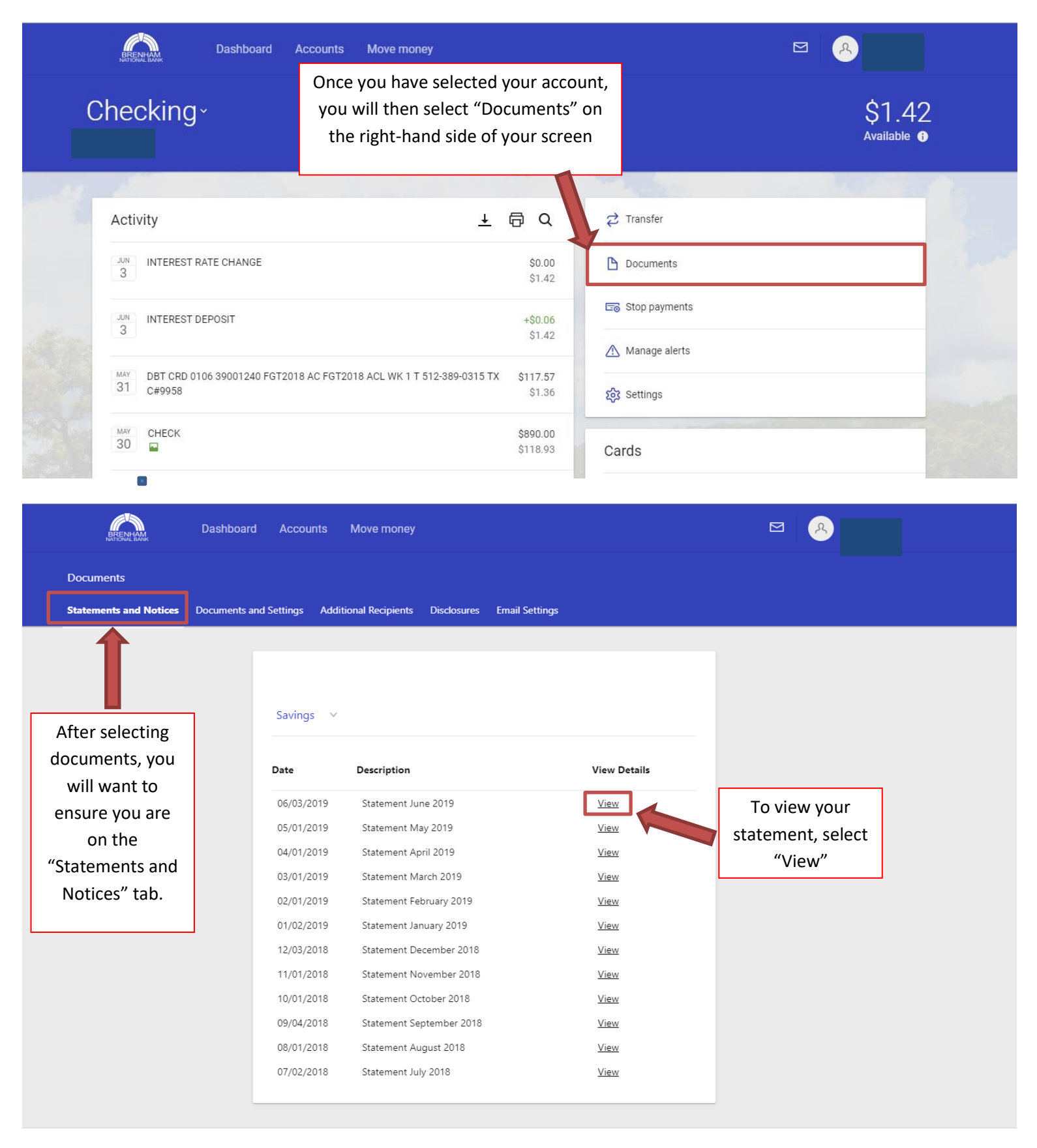

© 2019 - Brenham National Bank 🔹 Privacy policy 🔹 Member FDIC 🔹 🗠 Equal Housing Lender